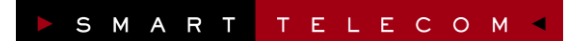

# My Phone Board

Selfcare utilisateur du Mobile Avancé

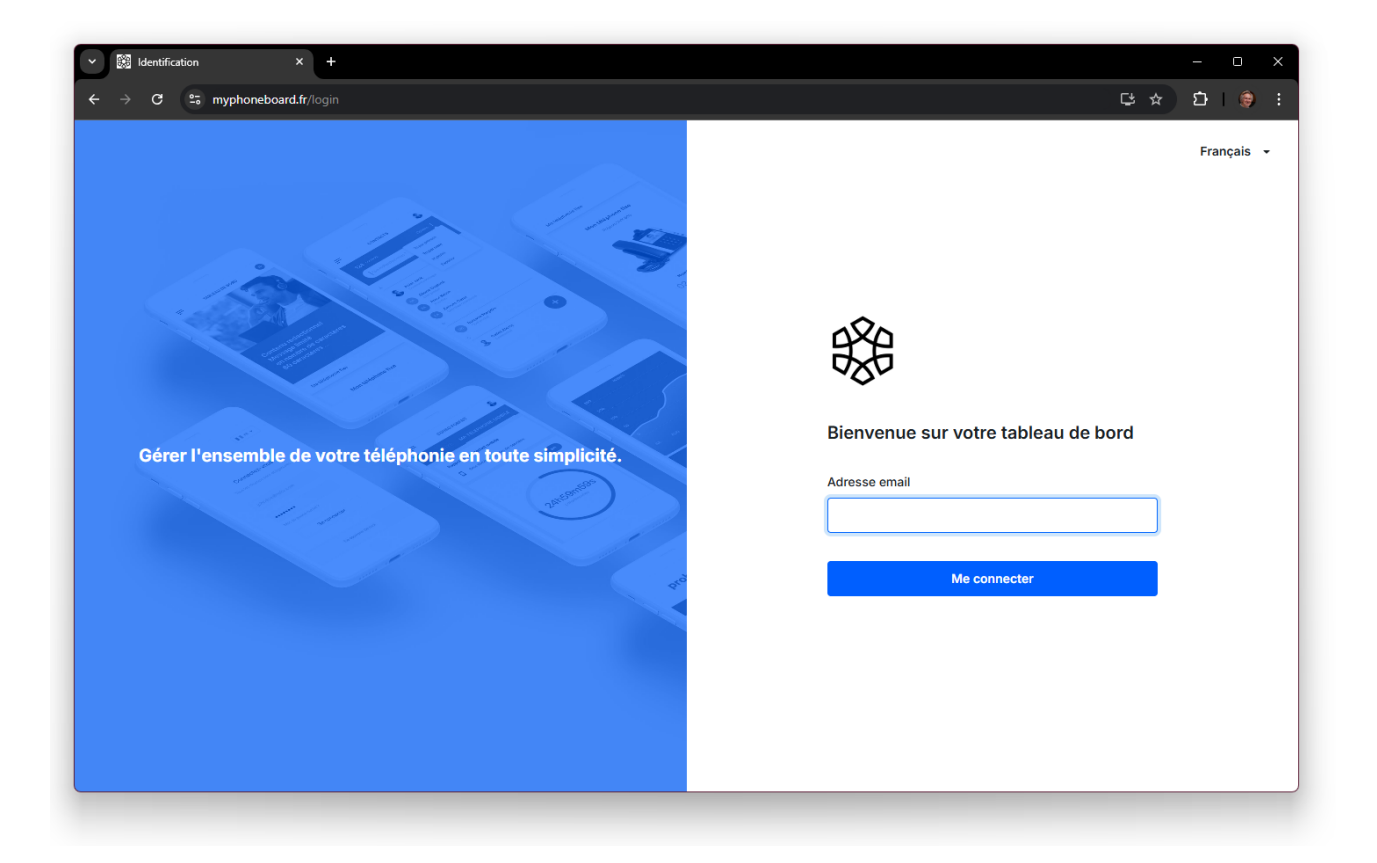

# Gérer votre téléphonie mobile en toute simplicité.

Ce guide a pour objectif de vous présenter l'interface de la gestion de votre Mobile Avancé.

Immeuble le Périclès, 27 avenue des Béthunes – 95310 Saint Ouen l'Aumône Tél. 01 34 02 44 04 – Fax 01 34 02 44 08 – www.smart-telecom.fr

#### Acces

L'URL d'accès est https://myphoneboard.fr

Une invitation vous a été transmise par e-mail pour créer un mot de passe d'accès (OnePass). Si vous n'avez pas reçu cette invitation ou si vous avez oublié votre mot de passe, vous pouvez simplement cliquer sur « Vous avez oublié votre mot de passe ? » pour recevoir une nouvelle invitation après avoir saisi votre adresse.

**Attention !** Si la réinitialisation de votre mot de passe échoue, c'est que votre accès n'a pas été ouvert par votre administrateur. Dans ce cas, nous vous invitons à contacter votre administrateur ou le service technique de Smart Télécom pour en demander l'activation.

#### **My Phone Board**

Le tableau de bord désigne la page d'accueil de votre *Selfcare* Utilisateur.

Vous disposez d'une vue d'ensemble sur vos téléphones et la configuration des lignes, vos contacts et les documents relatifs à vos équipements avec un accès rapide vers chacune des rubriques.

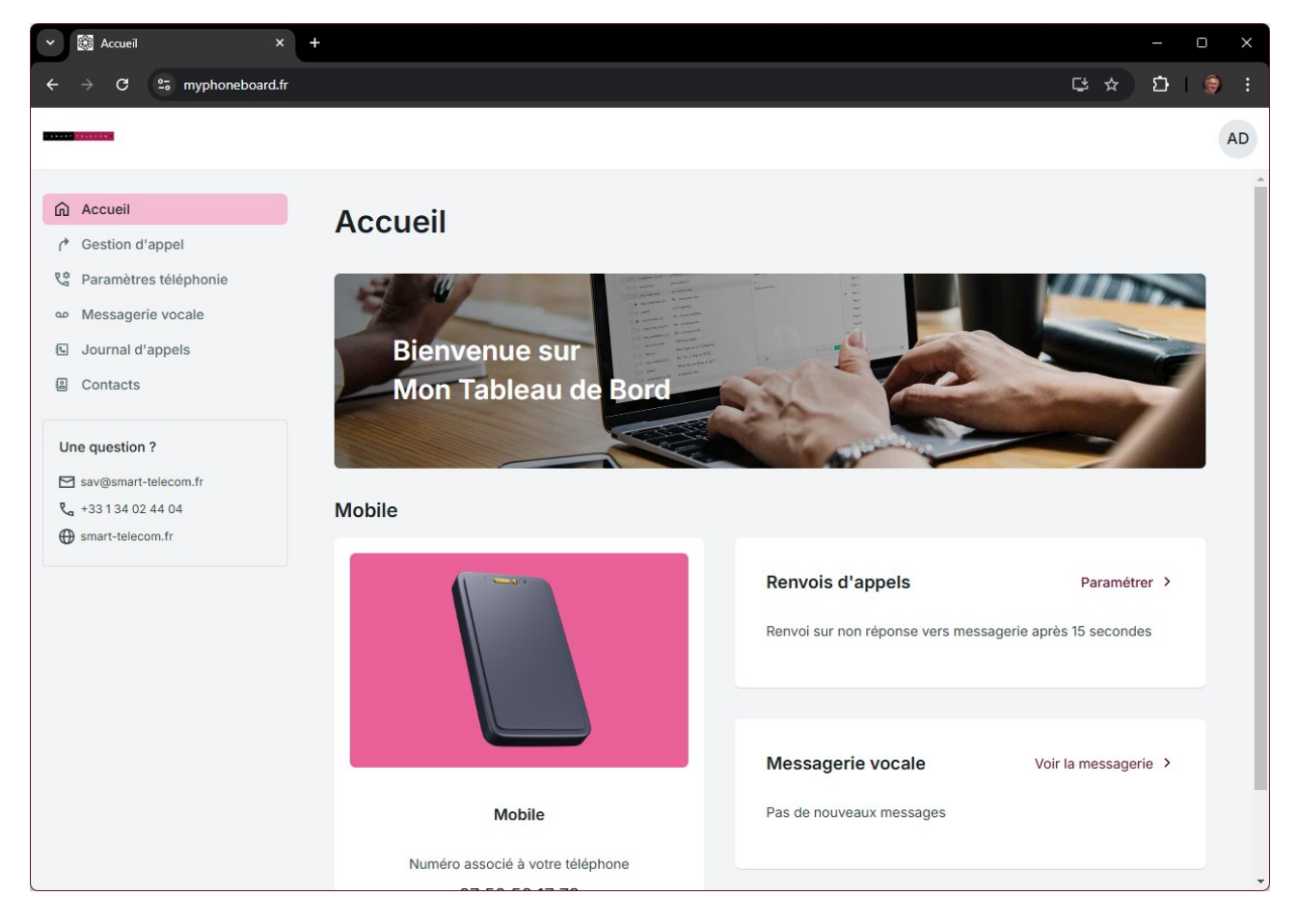

## **GERER MES APPELS**

#### A. RENVOI IMMEDIAT

Le renvoi immédiat prend le pas sur toutes les autres typologies de renvoi. C'est un renvoi permanent vers un numéro libre ou la messagerie vocale de l'utilisateur.

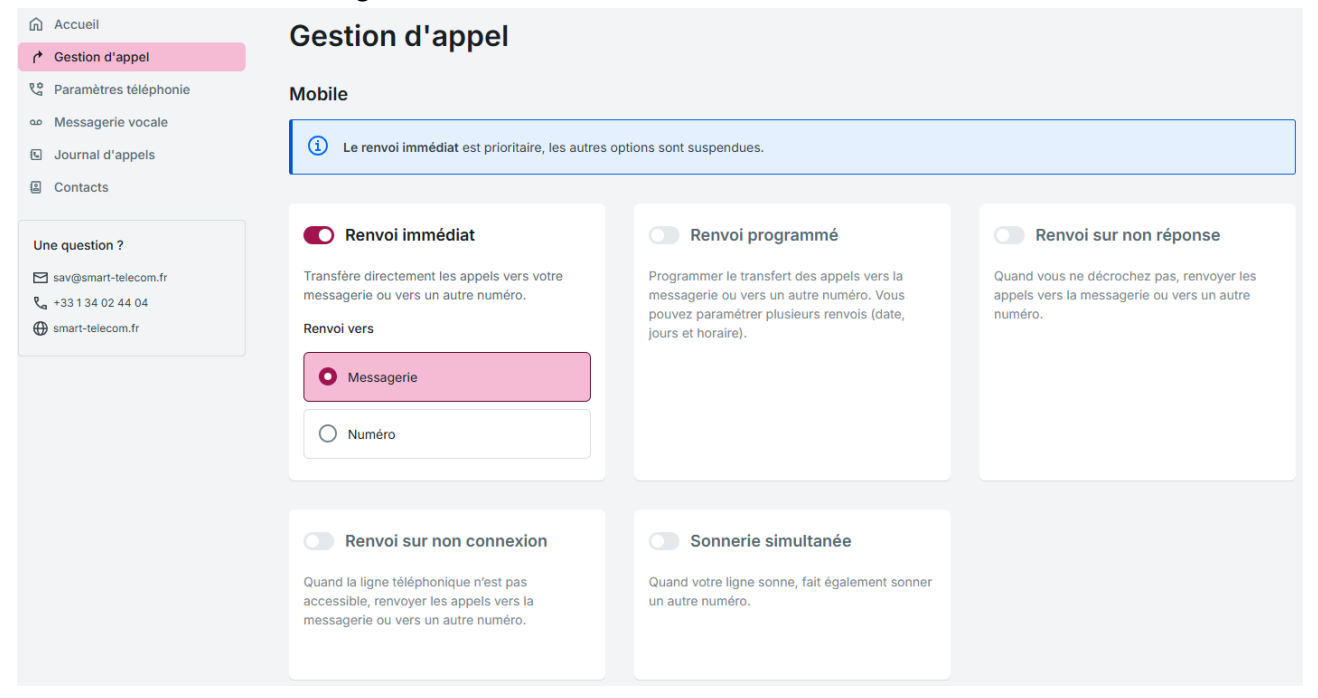

#### **B. RENVOI PROGRAMME**

Le renvoi programmé permet de programmer jusqu'à 5 scénarios.

Lors de la programmation d'un renvoi il est possible de renvoyer vers la messagerie vocale ou vers un numéro libre selon plusieurs critères :

• Date : avec le choix d'une période calendaire pendant laquelle ce renvoi devra être actif.

| Progr  | amm     | er ur  | n ren   | voi |    |    | ×                   |
|--------|---------|--------|---------|-----|----|----|---------------------|
| Renvoi | vers    |        |         |     |    |    |                     |
| O Me   | ssageri | e      |         |     |    |    |                     |
| O Nur  | néro    |        |         |     |    |    |                     |
| O Dat  | e       |        |         |     |    |    |                     |
| Sélect | ionner  | une da | te      | Ē   |    |    |                     |
| <      |         | Jar    | nvier 2 | 025 |    | >  |                     |
| Lu     | Ма      | Me     | Je      | Ve  | Sa | Di |                     |
| 30     | 31      | 1      | 2       | 3   | 4  | 5  | Annuler Sauvegarder |
| 6      | 7       | 8      | 9       | 10  | 11 | 12 |                     |
| 13     | 14      | 15     | 16      | 17  | 18 | 19 |                     |
| 20     | 21      | 22     | 23      | 24  | 25 | 26 |                     |
| 27     | 28      | 29     | 30      | 31  | 1  | 2  |                     |

• **Fréquence :** un ou plusieurs jours de la semaine sur la tranche horaire souhaitée.

| Programmer un renvoi | ×                   |
|----------------------|---------------------|
| Renvoi vers          |                     |
| O Messagerie         |                     |
| O Numéro             |                     |
| O Date               |                     |
| Fréquence            |                     |
|                      |                     |
| V Toute la journée   |                     |
|                      | Annuler Sauvegarder |

Lorsque qu'à la période définie un renvoi programmé est actif, le scenario est mis en avant au niveau de la gestion des appels (excepté pour le renvoi immédiat qui est prioritaire par rapport à tous les autres). Dans cette vue d'ensemble vous voyez également le nombre de renvois programmés existants (ici 4/5) :

| Accueil               | Gestion d'annel                                                                                                    |                                                                                        |                                                                                      |  |
|-----------------------|----------------------------------------------------------------------------------------------------|----------------------------------------------------------------------------------------|--------------------------------------------------------------------------------------|--|
|                       | ocston a apper                                                                                                    |                                                                                        |                                                                                      |  |
| Ramètres téléphonie   | Mobile                                                                                                    |                                                                                        |                                                                                      |  |
| ∞ Messagerie vocale   |                                                                                                    |                                                                                        |                                                                                      |  |
| G Journal d'appels    | Renvoi immédiat                                                                                                    | C Renvoi programmé 415                                                                 | Renvoi sur non réponse                                                               |  |
| Contacts              | Transfère directement les appels vers votre<br>messagerie ou vers un autre numéro.                                      | Programmer le transfert des appels vers la<br>messagerie ou vers un autre numéro. Vous | Quand vous ne décrochez pas, renvoyer les appels vers la messagerie ou vers un autre |  |
| Une question ?        |                                                                                                    | pouvez parametrer plusieurs renvois (date,<br>jours et horaire).                       | numero.                                                                              |  |
| Sav@smart-telecom.fr  |                                                                                                    | Gérer vos renvois programmés                                                           |                                                                                      |  |
| <b>%</b> +33134024404 |                                                                                                    |                                                                                        |                                                                                      |  |
| ⊕ smart-telecom.fr    |                                                                                                    | Lors des périodes programmées les autres<br>options seront suspendues.                 |                                                                                      |  |
|                       |                                                                                                    |                                                                                        |                                                                                      |  |
|                       |                                                                                                    |                                                                                        |                                                                                      |  |
|                       | Renvoi sur non connexion                                                                                                | Sonnerie simultanée                                                                    |                                                                                      |  |
|                       | Quand la ligne téléphonique n'est pas<br>accessible, renvoyer les appels vers la<br>messagerie ou vers un autre numéro. | Quand votre ligne sonne, fait également sonner<br>un autre numéro.                     |                                                                                      |  |

Si vous allez dans « Gérer vos renvois programmés », vous voyez tous les scénarios de renvois déjà définis. Les scénarios sont tous actifs simultanément.

| Règles de renvoi p                           | Règles de renvoi programmé             |             |  |  |  |
|----------------------------------------------|----------------------------------------|-------------|--|--|--|
| Vous pouvez créer et gérer 5 règles maximum. |                                        |             |  |  |  |
| Renvoi vers                                  | Période d'activation                   |             |  |  |  |
| Messagerie                                   | du samedi au dimanche toute la journée | Ø Ū         |  |  |  |
| Messagerie                                   | du lundi au vendredi de 18:00 à 23:59  | <i>P</i> 10 |  |  |  |
| Messagerie                                   | du lundi au vendredi de 00:00 à 09:00  | Ø Ū         |  |  |  |
| Messagerie                                   | du lundi au vendredi de 12:00 à 14:00  | Ø Ū         |  |  |  |
| + Programmer un renv                         | oi                                     |             |  |  |  |

Dans l'exemple ci-dessus, les 4 renvois programmés permettent de recevoir les appels du lundi au vendredi de 9h à 12h et de 14h à 18h. Le reste du temps le répondeur est activé automatiquement.

« Selfcare utilisateur »

#### **C. RENVOI SUR NON-REPONSE**

Le renvoi sur non-réponse permet de définir l'action de redirection lorsque l'utilisateur ne répond pas à l'appel.

Cette action est déterminée par un délai de mise en application et l'action associée au renvoi.

Le délai d'attente est déterminé entre 10 secondes et 2 minutes. Ce délai est accessible via le menu déroulant.

| Accueil                                | Gestion d'annel                                                                    |                                                                                                    |                                                                                             |                                           |  |
|----------------------------------------|------------------------------------------------------------------------------------|----------------------------------------------------------------------------------------------------|---------------------------------------------------------------------------------------------|-------------------------------------------|--|
|                                        | ocston a appel                                                                     |                                                                                                    |                                                                                             |                                           |  |
| Paramètres téléphonie                  | Mobile                                                                             |                                                                                                    |                                                                                             |                                           |  |
| <ul> <li>Messagerie vocale</li> </ul>  |                                                                                    |                                                                                                    |                                                                                             |                                           |  |
| Journal d'appels                       | Renvoi immédiat                                                                    | Renvoi programmé                                                                                                    | C Renvoi su                                                                                 | r non réponse                             |  |
| 图 Contacts                             | Transfère directement les appels vers votre<br>messagerie ou vers un autre numéro. | Programmer le transfert des appels vers la<br>messagerie ou vers un autre numéro. Vous<br>pouvez paramétrer plusieurs renvois (date, | Quand vous ne décrochez pas, renvoyer<br>appels vers la messagerie ou vers un au<br>numéro. |                                           |  |
| Une question ?                         |                                                                                    | jours et horaire).                                                                                                    |                                                                                             |                                           |  |
| sav@smart-telecom.fr                   |                                                                                    |                                                                                                    | Apres                                                                                       | G 15 secondes A                           |  |
| ← +33   34 02 44 04 ← smart-telecom.fr |                                                                                    |                                                                                                    | Renvoi vers                                                                                 | () 10 secondes                            |  |
|                                        |                                                                                    |                                                                                                    | O Messager                                                                                  | 🕚 15 secondes 🗸 🗌                         |  |
|                                        |                                                                                    |                                                                                                    |                                                                                             | ③ 20 secondes                             |  |
|                                        |                                                                                    |                                                                                                    | O Numéro                                                                                    | () 25 secondes                            |  |
|                                        |                                                                                    |                                                                                                    |                                                                                             | ③ 30 secondes                             |  |
|                                        |                                                                                    |                                                                                                    |                                                                                             | 35 secondes                               |  |
|                                        | Renvoi sur non connexion                                                           | Sonnerie simultanée                                                                                                    |                                                                                             | () 40 secondes                            |  |
|                                        | Quand la ligne téléphonique n'est pas                                              | Quand votre ligne sonne, fait également sonner                                                                                       |                                                                                             | S0 secondes                               |  |
|                                        | accessible, renvoyer les appels vers la<br>messagerie ou vers un autre numéro.     | un autre numero.                                                                                                    |                                                                                             | <ul> <li>③ 1 minute</li> <li>✓</li> </ul> |  |

L'action du renvoi sur non-réponse peut être définie de deux types :

- Vers la messagerie vocale : l'appelant est directement renvoyé vers la messagerie vocale de l'utilisateur
- *Vers le numéro* : l'appelant est renvoyé vers un numéro libre.

#### **D. RENVOI SUR NON CONNEXION**

Sélectionnez, « messagerie » ou « numéro ».

Le renvoi sur non connexion permet de définir l'action de redirection lorsque la ligne de l'utilisateur est injoignable.

Une fois activé, le service permet de définir l'une des deux actions suivantes sur une non connexion :

- Vers la messagerie vocale : l'appelant est directement renvoyé vers la messagerie vocale de l'utilisateur.
- Vers le numéro : l'appelant est renvoyé vers un numéro libre. Ce service est utile quand le téléphone de l'utilisateur est éteint ou en mode avion.

#### E. SONNERIE SIMULTANEE

La sonnerie simultanée permet de faire sonner un autre numéro en même temps que la ligne de l'utilisateur.

Cliquez sur « sonnerie simultanée » et indiquez le numéro.

Pour désactiver les sonneries simultanées, faites glisser l'encoche de « **activé** » vers « **désactivé** »

|                          | Renvoi sur non connexion                                                                               |
|--------------------------|----------------------------------------------------------------------------------------------------|
| Quand<br>access<br>messa | la ligne téléphonique n'est pas<br>ible, renvoyer les appels vers la<br>gerie ou vers un autre numéro. |
| Renvoi                   | vers                                                                                                   |
| 0                        | Messagerie                                                                                             |
|                          | Number                                                                                                 |

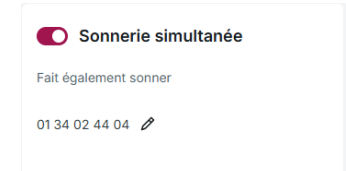

## **GERER MON NUMERO PRESENTE**

Le mobile avancé vous permet de gérer la présentation du numéro.

| Accueil                                                               | Paramètres téléphonie                      |  |  |  |  |
|-----------------------------------------------------------------------|--------------------------------------------|--|--|--|--|
| Gestion d'appel                                                       | i didineti ee telephenie                   |  |  |  |  |
| Paramètres téléphonie                                                 | Mobile                                     |  |  |  |  |
| مه Messagerie vocale                                                  |                                            |  |  |  |  |
| Journal d'appels                                                      | Numéro présenté au destinataire            |  |  |  |  |
| Contacts                                                              | Votre numéro mobile                        |  |  |  |  |
| Une question ?                                                        |                                            |  |  |  |  |
| Sav@smart-telecom.fr                                                  | Votre numéro mobile                        |  |  |  |  |
| <ul> <li><b>℃</b> +33134024404</li> <li>⊕ smart-telecom.fr</li> </ul> | Numéro masqué<br>Ne pas afficher le numéro |  |  |  |  |

Par défaut l'utilisateur peut présenter tous les numéros qui lui sont associés.

Il est également possible de :

- Présenter un numéro libre : attention cependant à vérifier que le numéro appartient bien au client.
- Masquer le numéro.

### **G**ERER MA MESSAGERIE VOCALE

La messagerie vocale d'une ligne mobile avancé regroupe de nombreuses fonctionnalités, l'une des principales étant d'avoir la possibilité d'accepter ou refuser le dépôt des messages vocaux.

#### A. RECEVOIR DES MESSAGES VOCAUX

Lorsque cette option est activée de nombreuses options sont disponibles.

| Options du rep                                                                                                    |                                                                                                    |                                                                                                    |              |
|----------------------------------------------------------------------------------------------------|----------------------------------------------------------------------------------------------------|----------------------------------------------------------------------------------------------------|--------------|
| Recevoir des messages vocau                                                                                                    | IX O Ref                                                                                                    | user les messages vocaux                                                                                                    |              |
| lessage d'accueil 🐠                                                                                                    |                                                                                                    |                                                                                                    |              |
| es personnes qui appellent peuvent laisser                                                                                                    | r un message après le répondeur.                                                                                                    |                                                                                                    |              |
| Version Provide the state of the state of | T Importer un fichier audio (fichiers acceptes : .m)                                                                                                    | I3, .wav, 8 Mo et 1 minute max)                                                                                                    |              |
| O Message d'accueil par défaut                                                                                                    | ▶ 0:00 ◯                                                                                                    | 0:02                                                                                                    | ₿            |
| Message d'accueil : vo<br>paramétrer jusqu'à 5 n<br>messagerie vocale. Ce                                                                                                    | us avez la possibilité de<br>nessages d'accueil pour la<br>message d'accueil peut-être                                                                                                    | Nouveau message d'accueil<br>Personnalisez votre répondeur pour la réception de mess                                                                                                    | age          |
| Message d'accueil : vo<br>paramétrer jusqu'à 5 n<br>messagerie vocale. Ce<br>enregistré directement<br>de votre ordinateur ou                                                                                                    | us avez la possibilité de<br>nessages d'accueil pour la<br>message d'accueil peut-être<br>t depuis l'interface grâce au micro<br>1 au travers de l'upload d'un                                                                      | Nouveau message d'accueil<br>Personnalisez votre répondeur pour la réception de mess<br>vocaux. Vous pouvez gérer maximum 5 messages d'accu<br>Nom du message d'accueil                                                                                                    | sage<br>Jeil |
| Message d'accueil : vo<br>paramétrer jusqu'à 5 n<br>messagerie vocale. Ce<br>enregistré directement<br>de votre ordinateur ou<br>fichier.                                                                                                    | us avez la possibilité de<br>nessages d'accueil pour la<br>message d'accueil peut-être<br>t depuis l'interface grâce au micro<br>au travers de l'upload d'un                                                                        | Nouveau message d'accueil<br>Personnalisez votre répondeur pour la réception de mess<br>vocaux. Vous pouvez gérer maximum 5 messages d'accu<br>Nom du message d'accueil<br>Répondeur                                                                                                   | sage<br>Jeil |
| Message d'accueil : vo<br>paramétrer jusqu'à 5 n<br>messagerie vocale. Ce<br>enregistré directement<br>de votre ordinateur ou<br>fichier.<br>Enregistrement : créez<br>le nom de votre messa<br>avant de sauvegarder.                                                                                                    | us avez la possibilité de<br>nessages d'accueil pour la<br>message d'accueil peut-être<br>t depuis l'interface grâce au micro<br>a au travers de l'upload d'un<br>un enregistrement en définissan<br>ge puis enregistrez le message | Nouveau message d'accueil         Personnalisez votre répondeur pour la réception de mess vocaux. Vous pouvez gérer maximum 5 messages d'accu         Nom du message d'accueil         Répondeur         Enregistrement         > 0:00         Limite de temps d'enregistrement: 1 min | Sage         |
| Message d'accueil : vo<br>paramétrer jusqu'à 5 n<br>messagerie vocale. Ce<br>enregistré directement<br>de votre ordinateur ou<br>fichier.<br>Enregistrement : créez<br>le nom de votre messa<br>avant de sauvegarder.                                                                                                    | us avez la possibilité de<br>nessages d'accueil pour la<br>message d'accueil peut-être<br>t depuis l'interface grâce au micro<br>au travers de l'upload d'un<br>z un enregistrement en définissan<br>ge puis enregistrez le message | Nouveau message d'accueil Personnalisez votre répondeur pour la réception de mess vocaux. Vous pouvez gérer maximum 5 messages d'accu Nom du message d'accueil Répondeur Enregistrement O 0:00 Limite de temps d'enregistrement: 1 min C Enregistrer III                               | sage<br>ueil |

• Importer un fichier : importez un fichier audio comme annonce (fichiers acceptés : .mp3, .wav, 8 Mo et 1 minute max).

Une fois importé ou enregistré vous pouvez choisir entre les différents messages d'accueil, les éditer, télécharger ou supprimer.

| Message d'accueil par défaut | ▶ 0:00 ◯ | 0:02 | ₿   |
|------------------------------|----------|------|-----|
| Répondeur soir               | ▶ 0:00 ◯ | 0:02 | ⊻ 団 |
| C Répondeur vacances         | ▶ 0:00 ◯ | 0:02 | 业 団 |
|                              |          |      |     |

 Suppression des messages vocaux : sélectionnez la période (en jours) pendant laquelle les messages seront stockés dans la messagerie vocale avant suppression.

- Envoi de message par e-mail : vous avez la possibilité de recevoir les messages vocaux par email avec différentes options :
  - Transcription automatique : le message vocal est retranscrit dans le corps du mail
  - Notification d'appel sans message
  - Notification de messagerie pleine
  - Effacer automatiquement le message vocal du répondeur (le message vocal étant reçu en pièce jointe du mail, vous pouvez automatiser sa suppression du répondeur).
- Envoi de message par SMS : Vous avez la possibilité d'activer la réception des messages vocaux par SMS avec différentes options :
  - Transcription automatique : Le message vocal est retranscrit dans le contenu du SMS.
  - Notification d'appel sans message
  - Notification de messagerie pleine
  - Notification de message déposé

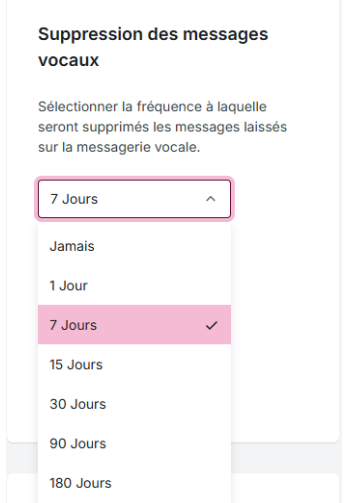

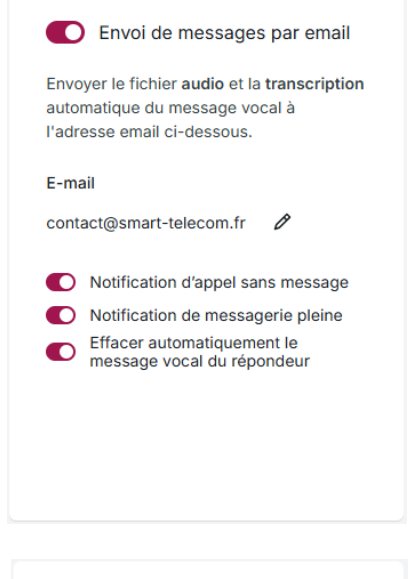

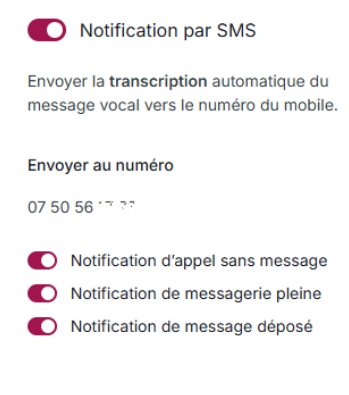

• **Gestion de l'accès :** vous pouvez gérer l'accès à la messagerie en indiquant un numéro PIN. Cela permet de donner la possibilité d'accéder à la messagerie à distance.

Si vous activez l'option "**toujours demander le code d'accès**" le pin vous sera toujours demandé même quand c'est l'utilisateur qui consulte sa messagerie vocale. Il est également possible de définir un numéro libre ayant la possibilité de consulter votre messagerie vocale sans PIN (sauf si l'option "toujours demander le code d'accès" est activée)

| Gestion de l'accès<br>Définir le code d'accès (PIN) à la<br>messagerie :<br>7823 û |                                                                      |  |  |  |  |  |
|------------------------------------------------------------------------------------|----------------------------------------------------------------------|--|--|--|--|--|
| Touj<br>Accès dire<br>depuis le                                                    | ours demander le code d'accès<br>ect au messages déposés<br>numéro : |  |  |  |  |  |
| •                                                                                  | Numéro                                                               |  |  |  |  |  |
|                                                                                    |                                                                      |  |  |  |  |  |
|                                                                                    |                                                                      |  |  |  |  |  |

#### **B. REFUSER LES MESSAGES VOCAUX**

 Lorsque cette option est activée, un message d'alerte apparait informant que la messagerie vocale ne reçoit pas de messages vocaux.

| Mes messages Options du répondeur mobile                                |                                              |
|-------------------------------------------------------------------------|----------------------------------------------|
| Ne pas recevoir de messages vocaux est activé, donc les options envoi d | e message par email et sms sont désactivées. |
| O Recevoir des messages vocaux                                          | Refuser les messages vocaux                  |

La réception des messages vocaux est désactivée mais il est cependant possible de personnaliser l'annonce de la messagerie vocale. Cette annonce est jouée à l'appelant avant de raccrocher.

| O Recevoir des messages vocaux                                                                             |          | • Refuser les messages vocaux                |      |     |   |  |  |
|----------------------------------------------------------------------------------------------------|----------|----------------------------------------------|------|-----|---|--|--|
| Message d'accueil 2/8<br>Les personnes qui appellent ne peuvent pas laisser de message après le répondeur. |          |                                              |      |     |   |  |  |
| <ul> <li>✓ Nouveau message d'accueil</li></ul>                                                             | O:00     | icceptés : .mp3, .wav, 8 Mo et 1 minute max) | 0:02 |     | æ |  |  |
| O Répondeur sans message                                                                                   | ▶ 0:00 ◯ |                                              | 0:02 | ∅ ± | 圃 |  |  |
|                                                                                                    |          |                                              |      |     |   |  |  |

# **CONSULTER MON JOURNAL D'APPELS**

#### A. LIRE MON JOURNAL D'APPEL

Le journal d'appels historise tous les appels : émis, manqués et reçus. Chaque appel historisé dans le journal intègre les données suivants :

- L'appelant
- Le type d'appel (émis, reçu, manqué)
- L'heure de l'appel
- La durée de l'appel

| Type d'appel 🔹 01/0   | 01/2023 - 13/01/2023 - Supprimer les filtres |       |                                      | Q Rechercher |
|-----------------------|----------------------------------------------|-------|--------------------------------------|--------------|
| Mardi 10 janvier 2023 |                                              |       |                                      |              |
| ۲                     | 🗋 🥕 Appel émis                               | 17:31 | <sup>ए</sup> त 10 s                  | تي -         |
| ۲                     | 🛄 🥕 Appel émis                               | 17:30 | ₹ <sub>a</sub> 24 s                  | ۹۰ س         |
| ۲                     | 🛄 🥕 Appel émis                               | 17:29 | ् <sub>व</sub> 7 s                   | ۹* س         |
| LP                    | 🗋 🥕 Appel émis                               | 17:24 | <sup>ॡ</sup> 9 s                     | ح            |
| Lundi 9 janvier 2023  |                                              |       |                                      |              |
| ۲                     | 🗋 🖌 Appel reçu                               | 21:22 | <sup>™</sup> <sub>a</sub> 2 min 58 s | ي +٢         |
| 8                     | 🗋 🧹 Appel reçu                               | 21:19 | ୍ଦ୍ର 1 min 50 s                      | ۵۰ م         |
| ~ AG                  | 🛄 🔛 Appel manqué                             | 21:16 | -                                    | ٩            |

#### **B. FILTRER MON JOURNAL D'APPEL**

Vous pouvez filtrer ce journal d'appels :

• Selon le type d'appel :

| Type d'appel   O1/01/2023 - 09/01/2023 |
|----------------------------------------|
| Type d'appel                           |
| O Tous                                 |
| ◯ Emis                                 |
| O Manqués                              |
| O Reçus                                |
| Retirer                                |

Sur une période souhaitée :

01/01/2023 - 09/01/2023 - Supprimer les filtres

| Pério  | de |     |         |    |    |    |
|--------|----|-----|---------|----|----|----|
| <      |    | jan | vier 20 | 23 |    | >  |
| lu     | ma | me  | je      | ve | sa | di |
| 26     | 27 | 28  | 29      | 30 | 31 |    |
| 2      | 3  | 4   | 5       | 6  | 7  | 8  |
| 9      | 10 | 11  | 12      | 13 | 14 | 15 |
| 16     | 17 | 18  | 19      | 20 | 21 | 22 |
| 23     | 24 | 25  | 26      | 27 | 28 | 29 |
| 30     | 31 | 1   | 2       | 3  | 4  | 5  |
| Retire | r  |     |         |    |    |    |

# **C**ONSULTER MON SUIVI CONSO

#### A. LIRE MON SUIVI CONSO

Le suivi conso vous permet de suivre les consommations de votre ligne mobile :

La Voix

•

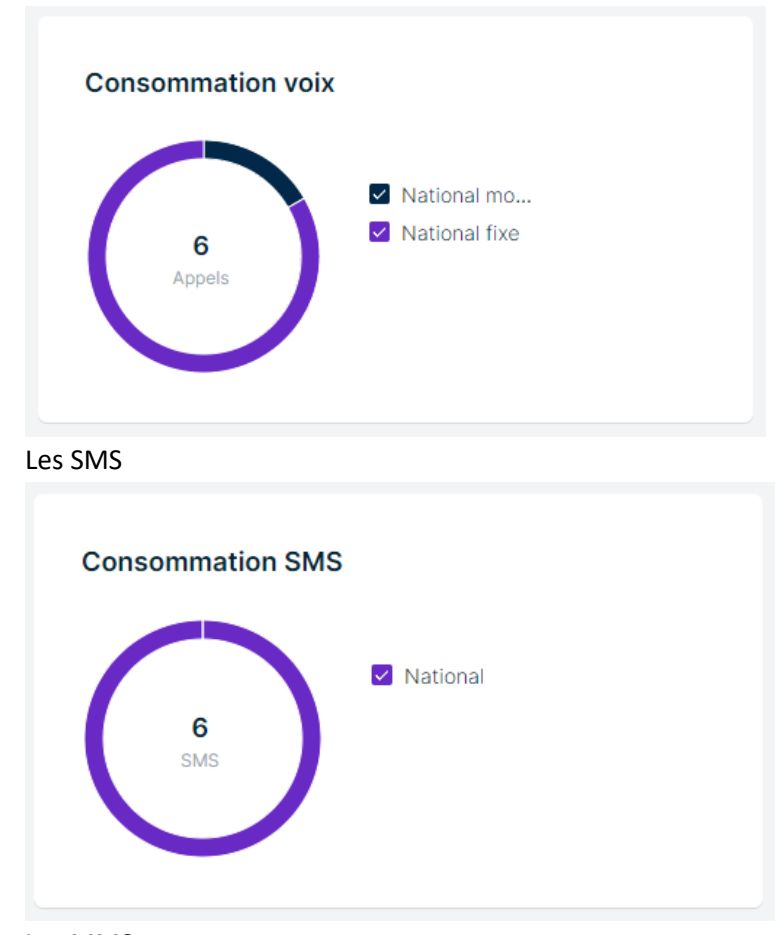

Les MMS

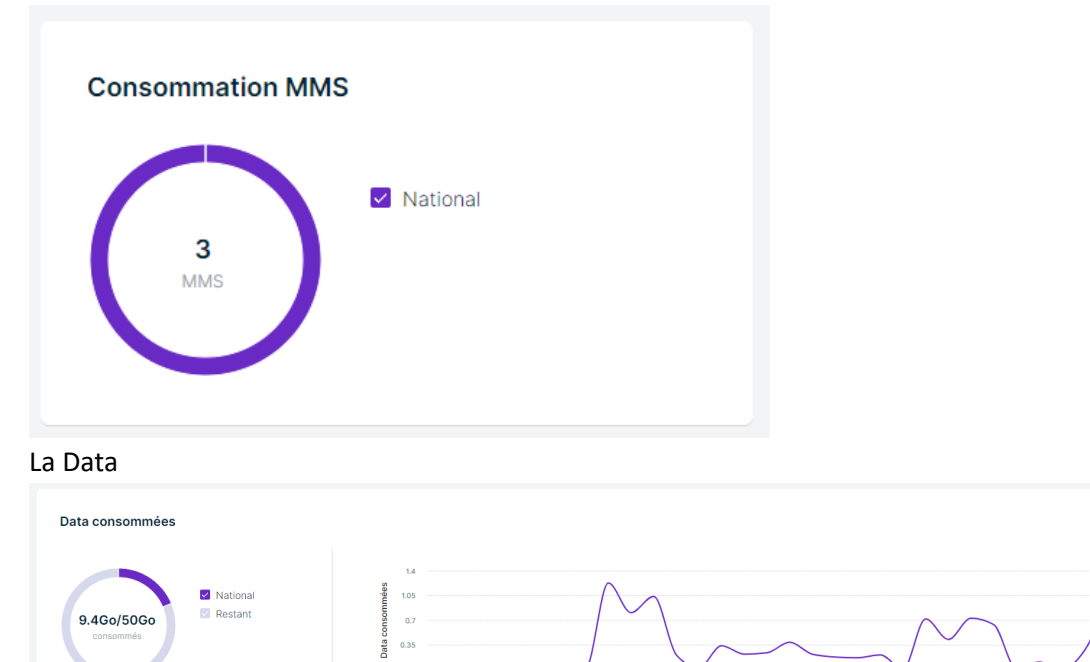

Décembre

• Les destinataires uniques voix (Exemple : vous avez passé 100 appels le mois dernier mais ces 100 appels ont été passé à 10 personnes seulement. Vous aurez donc 10 destinataires uniques)

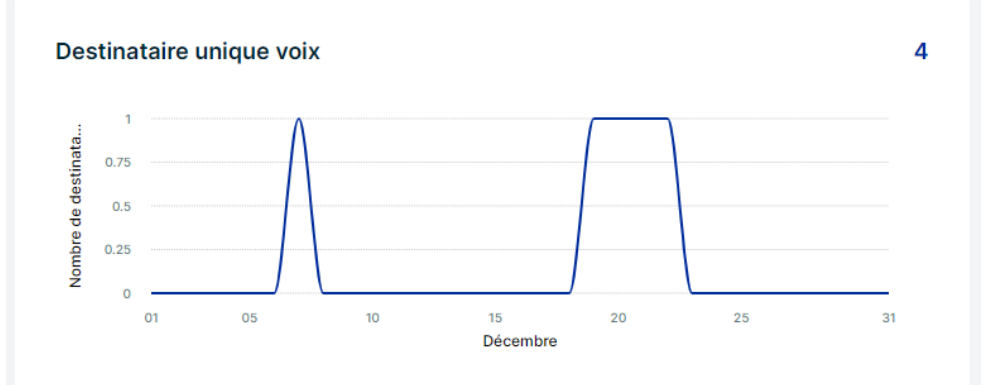

 Les destinataires uniques SMS (Exemple : vous avez envoyé 100 SMS le mois dernier mais ces 100 SMS ont été envoyé à 20 personnes seulement. Vous aurez donc 20 destinataires uniques)

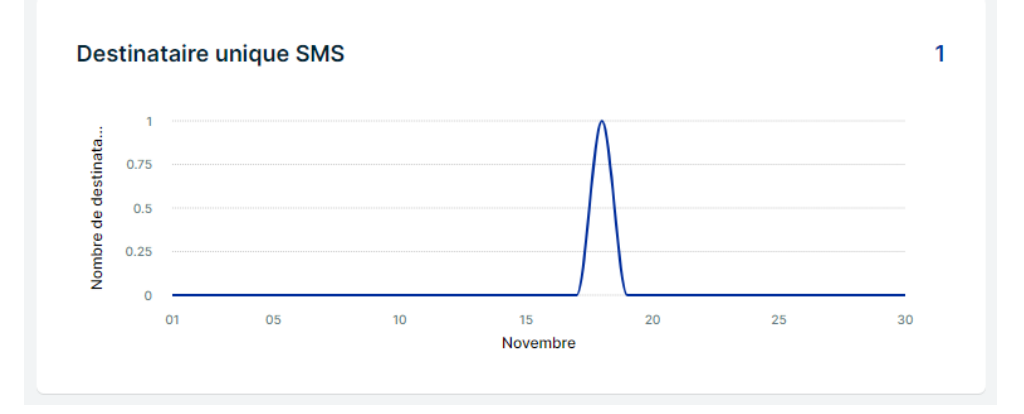

#### **B. FILTRER MON SUIVI CONSO**

Vous pouvez filtrer le suivi de consommation par date en sélectionnant le mois et l'année à analyser :

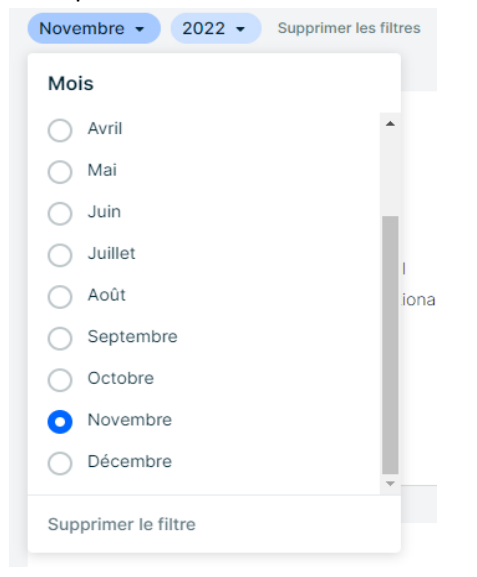

### **CONSULTER MON ANNUAIRE TELEPHONIQUE**

#### A. LES TYPES DE CONTACT

L'annuaire téléphonique répertorie l'ensemble de vos contacts :

- Interne : il s'agit du miroir de la téléphonie fixe et mobile de votre organisation. Ces contacts sont visibles par l'ensemble de l'organisation (mono site ou multisites).
- Externe : il s'agit des contacts externes à l'organisation. Ces contacts sont visibles par l'ensemble de l'organisation (mono site ou multisites).
- Personnel : il s'agit des contacts ajouté par un utilisateur. Ces contacts ne sont visibles que par cet utilisateur.

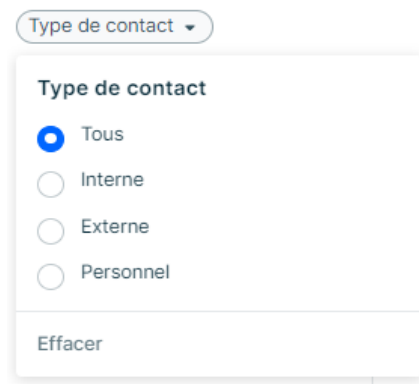

#### **B. LES DONNEES DES CONTACTS**

Pour chaque contact, l'annuaire téléphonique peut vous remonter les informations suivantes :

- Son type
- Son ou ses numéros fixe et mobiles
- Son email
- Sa fonction
- Son organisation
- Son site

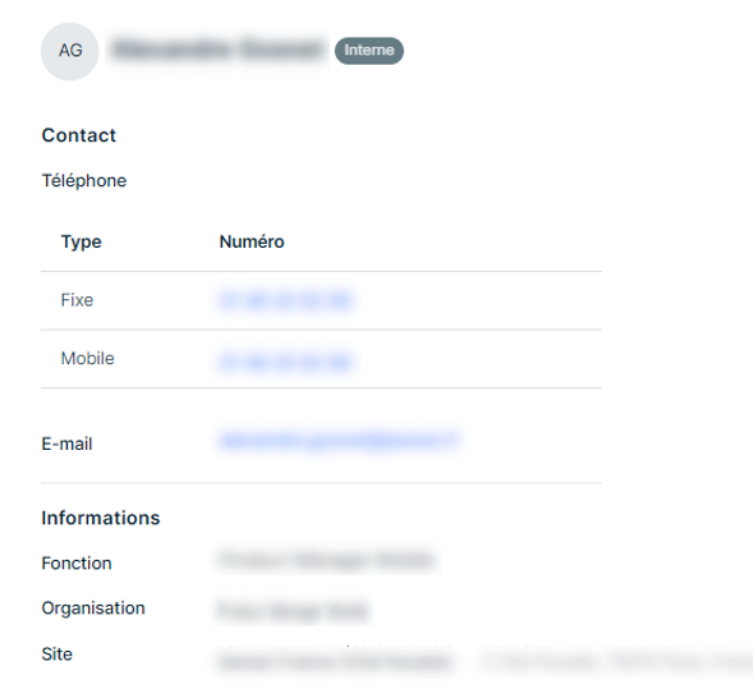

#### C. CREER UN CONTACT PERSONNEL

Pour créer un contact personnel, cliquez sur le bouton "Créer un contact personnel".

Cela entraine l'ouverture d'un formulaire. Renseignez les données ci-dessous puis cliquez sur "Ajouter".

- La photo de l'utilisateur (optionnel)
- Le Prénom (optionnel)
- Le nom
- La fonction (optionnel)
- Son ou ses numéro(s) de téléphone
- Son email (optionnel)

| Photo Optionnel                                                             |                                            |                 |                  |             |   |  |  |
|-----------------------------------------------------------------------------|--------------------------------------------|-----------------|------------------|-------------|---|--|--|
| ↑ Aj<br>Forma                                                               | outer une<br>ats acceptés :                | photo           | e taille inférie | ure à 3 Mo. |   |  |  |
| Prénom Optionnel                                                            |                                            |                 |                  | Nor         | n |  |  |
|                                                                             |                                            |                 |                  |             |   |  |  |
| onction Optionnel                                                           |                                            |                 |                  |             |   |  |  |
|                                                                             |                                            |                 |                  |             |   |  |  |
|                                                                             |                                            |                 |                  |             |   |  |  |
|                                                                             |                                            |                 |                  |             |   |  |  |
| Contact                                                                     |                                            |                 |                  |             |   |  |  |
| Contact                                                                     |                                            |                 |                  |             |   |  |  |
| Contact<br>Téléphone                                                        |                                            |                 |                  |             |   |  |  |
| Contact<br>Téléphone<br>Type                                                |                                            | Numéro          | 0                |             |   |  |  |
| Contact<br>Téléphone<br>Type<br>Fixe                                        | ~                                          | Numér           | 0                |             |   |  |  |
| Contact<br>Téléphone<br>Type<br>Fixe<br>+ Ajouter un num                    | ► v                                        | Numér<br>éphone | •                |             |   |  |  |
| Contact<br>Téléphone<br>Type<br>Fixe<br>+ Ajouter un num                    | ✓ Viéro de tél                             | Numér<br>éphone | •                |             |   |  |  |
| Contact<br>Téléphone<br>Type<br>Fixe<br>+ Ajouter un num<br>E-mailOptionnel | × J                                        | Numér           | •                |             |   |  |  |
| Contact<br>Téléphone<br>Type<br>Fixe<br>+ Ajouter un num<br>E-mailOptionnel | ✓                                          | Numér<br>éphone | •                |             |   |  |  |
| Contact<br>Téléphone<br>Type<br>Fixe<br>+ Ajouter un num<br>E-mailOptionnel | <ul> <li>v</li> <li>iéro de tél</li> </ul> | Numér           | o<br>~           |             |   |  |  |